# **E-STAFF SYSTEM**

Version: 1.0.11.0

Updated on 28-Sep-2020

#### Contents

| Syster  | n Requirement2                                     |
|---------|----------------------------------------------------|
| Install | ation Guide3                                       |
| Α.      | Setup Internet Information Server (IIS)            |
| В.      | Create Application Pools                           |
| C.      | Setup e-Staff System                               |
| D.      | Add a New Database in SQL Server Management Studio |
| E.      | Add eStaff Application to the IIS Server           |
| F.      | Set Login.apsx as Default Page                     |
| G.      | Modify Database Path in Web.config                 |
| H.      | Generate e-Staff Database & Tables                 |
| I.      | Setup CallService in Task Scheduler                |
| J.      | Configure CallService Connection String            |
| К.      | Testing Your EStaff Site                           |
| Frequ   | ently Ask Questions                                |

# System Requirement

System requirement is the criterion of the network and server required prior to do the installation and setup of iFlexiHRMS E-Staff system.

| SERVER REQUIREMENT                   |                                                                                     |  |  |  |
|--------------------------------------|-------------------------------------------------------------------------------------|--|--|--|
| Component                            | Minimum System Requirements                                                         |  |  |  |
| Operating System                     | Windows Server 2008 R2 / 2012 / 2012 R2 or above                                    |  |  |  |
| Database                             | Microsoft SQL Server 2008 R2 / 2012 with Express /<br>Standard / Enterprise Edition |  |  |  |
| Framework                            | Microsoft .Net Framework 4.0 or above                                               |  |  |  |
| Processor                            | Intel Core i5 processors (Recommended i7 processors)                                |  |  |  |
| Memory                               | 8 GB (Recommended 16 GB or above)                                                   |  |  |  |
| Monitor                              | WXGA (1366x768 and similar) resolution with 65536 colors (Wide screen as a must )   |  |  |  |
| Hard Drive                           | 7200 rpm Hard Disk Drive (Recommended Solid State<br>Drive(SSD))                    |  |  |  |
| Internet Information Server (IIS)    | Microsoft IIS 6.0 or higher                                                         |  |  |  |
| Local Area Network                   | Minimum 10 Mbps (Recommended 100 Mbps)                                              |  |  |  |
| Internet                             | Minimum 256 Kbps (Recommended 1 Mbps)                                               |  |  |  |
| Free Disk Space                      | 3 GB for installation, 20 GB for database and working                               |  |  |  |
| Pointing Device                      | A mouse, supported by Windows                                                       |  |  |  |
| Printer A Windows compatible printer |                                                                                     |  |  |  |

#### CLIENT PC REQUIREMENT

| Component                                                         | Minimum System Requirements                                               |  |
|-------------------------------------------------------------------|---------------------------------------------------------------------------|--|
| Internet Connection Make sure User PC can connect with Web Server |                                                                           |  |
|                                                                   | <ul> <li>Mozilla Firefox 5.0 or higher</li> </ul>                         |  |
| Browser                                                           | <ul> <li>Google Chrome v8.0 or higher</li> </ul>                          |  |
|                                                                   | <ul> <li>Microsoft<sup>®</sup> Internet Explorer 8.0 or higher</li> </ul> |  |

# **Installation Guide**

# A. Setup Internet Information Server (IIS)

1. Check IIS installed or not.

If already installed IIS, you can see Start->Administrator Tools consists IIS Manager.

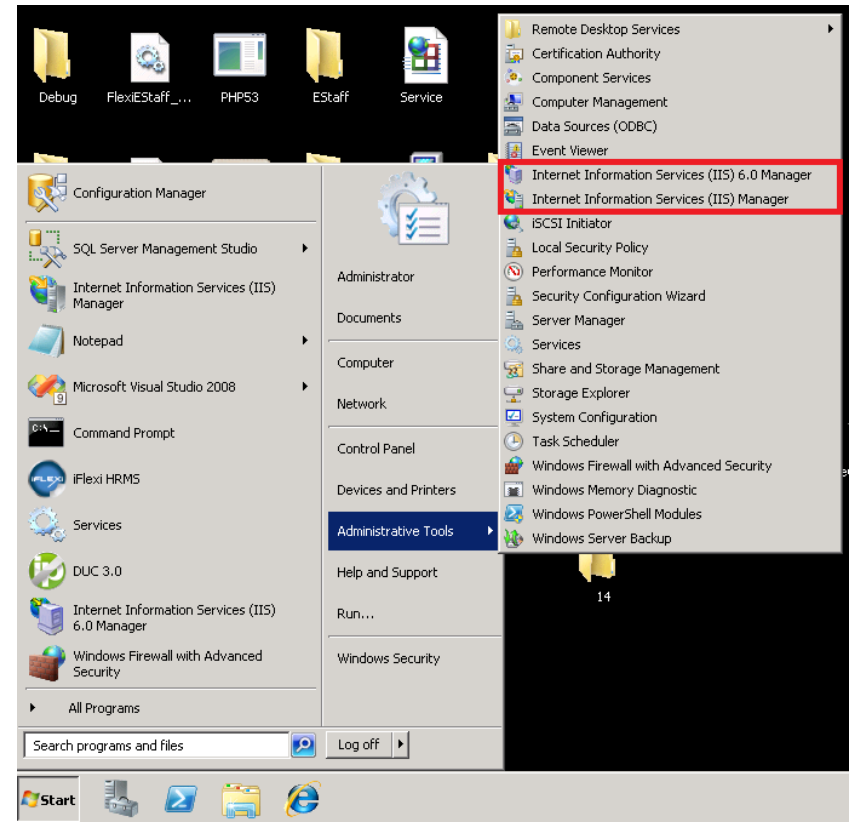

2. If IIS not install, go to Start->Administrative Tools -> Server Manager

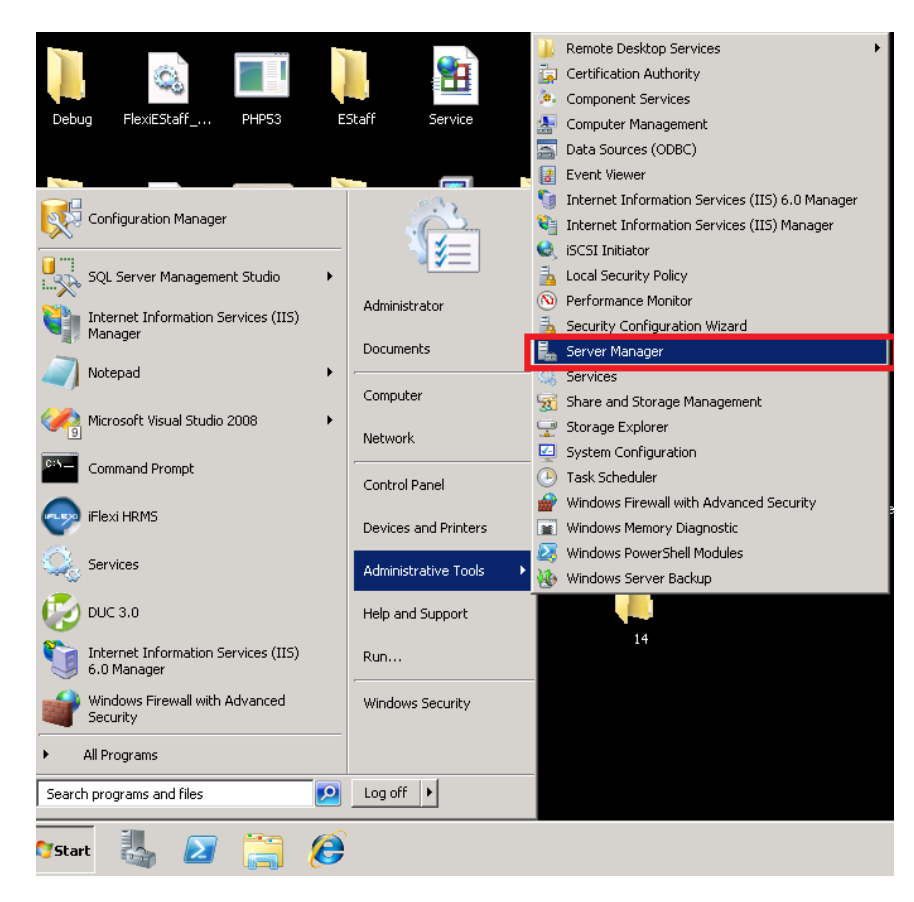

3. Right click on Roles, and then click Add Roles.

| 📕 Server Manager                                                                                                    |                                                  |
|----------------------------------------------------------------------------------------------------|--------------------------------------------------|
| File Action View Help                                                                                                    |                                                  |
| Server Manager (RND-DB-SVR)                                                                                                    | Roles                                            |
| ★ Rol<br>Fea<br>Fea<br>Remove Roles<br>★ Remove Roles<br>★ Remove Roles | View the health of the roles i                   |
| Refresh<br>Help                                                                                                    | Roles Summary                                    |
|                                                                                                    | Roles: 3 of 17 installed                         |
|                                                                                                    | Active Directory Certificate Se<br>File Services |

#### 4. Click Next.

| Add Roles Wizard                                                        | ×                                                                                                    |
|-------------------------------------------------------------------------|----------------------------------------------------------------------------------------------------|
| Before You Begin                                                        | 1                                                                                                    |
| Before You Begin<br>Server Roles<br>Confirmation<br>Progress<br>Results | This wizard helps you install roles on this server. You determine which roles to install based on the tasks you want this server to perform, such as sharing documents or hosting a Web site.<br>Before you continue, verify that:<br>• The Administrator account has a strong password<br>• Network settings, such as static IP addresses, are configured<br>• The latest security updates from Windows Update are installed<br>If you have to complete any of the preceding steps, cancel the wizard, complete the steps, and then run the wizard again.<br>To continue, click Next.<br>• Skip this page by default<br>• Skip this page by default<br>• Previous Next > Install Cancel |

5. Tick Web Server (IIS) and click Install.

| Add Roles Wizard                                                        |                                                                                                    | ×                                                                                                    |
|-------------------------------------------------------------------------|----------------------------------------------------------------------------------------------------|----------------------------------------------------------------------------------------------------|
| Select Server Ro                                                        | les                                                                                                    |                                                                                                    |
| Before You Begin<br>Server Roles<br>Confirmation<br>Progress<br>Results | Select one or more roles to install on this server.<br>Roles:<br>Active Directory Certificate Services (Installed)<br>Active Directory Pederation Services<br>Active Directory Federation Services<br>Active Directory Fights Management Services<br>Active Directory Rights Management Services<br>Active Directory Rights Management Services<br>Active Directory Rights Management Services<br>Active Directory Rights Management Services<br>Active Directory Rights Management Services<br>Active Directory Rights Management Services<br>Application Server<br>DHCP Server<br>Fax Server<br>File Services (Installed)<br>Hyper-V<br>Network Policy and Access Services<br>Print and Document Services<br>Remote Desktop Services<br>Windows Deployment Services<br>Windows Server Update Services | Description:<br>Web Server (IIS) provides a reliable,<br>manageable, and scalable Web<br>application infrastructure. |
|                                                                         | More about server roles                                                                                                    | added from the Roles home page.                                                                                      |
|                                                                         | < Previous Ne                                                                                                    | xt > Install Cancel                                                                                                  |

### **B. Create Application Pools**

1. Create Application Pools for eStaff System Go to IIS Manager, double click the icon as below:

| III a Longitud & Million/Austines & A                                |                    |                   |
|----------------------------------------------------------------------|--------------------|-------------------|
| COC V Control Panel + All Control Panel Items + Administrative Tools | 👻 🍕 Search Adm     | inistrative Tools |
| Organize 🔻 🔳 Open                                                    |                    | iii 🔹 🗖 🌘         |
| ★ Favorites Name                                                     | Date modified      | Type Size         |
| E Desktop 🔊 Component Services                                       | 14/07/2009 12:57   | Shortcut          |
| 🕕 Downloads 🛛 🛃 Computer Management                                  | 14/07/2009 12:54   | Shortcut          |
| 😵 Dropbox 🛛 📷 Data Sources (ODBC)                                    | 14/07/2009 12:53   | Shortcut          |
| 🔚 Recent Places 🛛 🔝 Event Viewer                                     | 14/07/2009 12:54   | Shortcut          |
| 🛐 Internet Information Services (IIS) 5.0 Manager                    | 01/08/2016 2:36 PM | Shortcut          |
| 📜 Libraries 👔 Internet Information Services (IIS) Manager            | 01/08/2016 2:36 PM | Shortcut          |
| Documents 😥 iSCSI Initiator                                          | 14/07/2009 12:54   | Shortcut          |
| 🎝 Music 🔂 Local Security Policy                                      | 31/07/2016 1:19 AM | Shortcut          |
| E Pictures Performance Monitor                                       | 14/07/2009 12:53   | Shortcut          |
| 📄 Subversion 🛛 🚡 Print Management                                    | 31/07/2016 1:19 AM | Shortcut          |
| Videos 😹 Services                                                    | 14/07/2009 12:54   | Shortcut          |

- 2. A: Click on "Application Pools".
  - B: Click on "Add Application Pool".
  - C: Enter "eStaff" under the "Name".
  - \*D: Select ".NET Framework v4.0.30319".
  - E: Click on "OK" button to save the changes.

| File View Help         |                                                           |                                          |                                                                                                   |                                                                                                    |                                                                                                    |                                                       |           |    |                        |
|------------------------|-----------------------------------------------------------|------------------------------------------|---------------------------------------------------------------------------------------------------|----------------------------------------------------------------------------------------------------|----------------------------------------------------------------------------------------------------|-------------------------------------------------------|-----------|----|------------------------|
| Connections            |                                                           | . D                                      |                                                                                                   |                                                                                                    |                                                                                                    |                                                       |           | A  | ctions                 |
| 2                      | Application                                               | 1 POOIS                                  |                                                                                                   |                                                                                                    |                                                                                                    |                                                       | В         | I. | Add Applicatio         |
| A RG-06 (PRG-06 (User) | This page lets you view an<br>applications, and provide i | d manage<br>solation ar                  | the list of applic<br>nong different a                                                            | ation pools on the applications.                                                                                                    | server. Application poo                                                                                                    | ols are associated with worker processes, contain one | e or more | ¢  | Set Applicatio<br>Help |
|                        | Filter:                                                   | - 🙌 Go                                   | 🗸 👻 Show A                                                                                        | II Group by: No                                                                                                    | Grouping                                                                                                    | •                                                     |           |    | Online Help            |
|                        | Name                                                      | Status                                   | .NET Fram                                                                                         | Managed Pipel                                                                                                    | Identity                                                                                                    | Applications                                          |           |    |                        |
|                        | <ul> <li></li></ul>                                       | Started<br>Started<br>Started<br>Started | v4.0<br>v4.0<br>v2.0<br>V2.0<br>Name<br>eStaff<br>.NET F<br>.NET F<br>N. MET F<br>N. MET F<br>Sta | Integrated<br>Classic<br>Classic<br>Integrated<br>lication Pool<br>c<br>C<br>Framework version:<br>Framework v20.507<br>anaged Code<br>rt application pool<br>E OK | ApplicationPoolld<br>ApplicationPoolld<br>ApplicationPoolld<br>ApplicationPoolld<br>20<br>21<br>27<br>27<br>27<br>27<br>27<br>27<br>27<br>27<br>27<br>27<br>27<br>27<br>27 |                                                       |           |    |                        |

\* If you didn't see ".NET Framework v4.0.30319" under the drop down list, meaning the server haven't install .NET Framework 4.0. Kindly install "dotNetFx40\_Full\_x86\_x64.exe" which given to you.

### C. Setup e-Staff System

 Copy and put the EStaff and CallService folder to web server's hard drive. Remark: Please place under AUTOHR folder which same folder path with iFLEXI HRMS SYSTEM for easy file backup. Example: <u>C:\Program Files(x86)\AutoHR.</u>

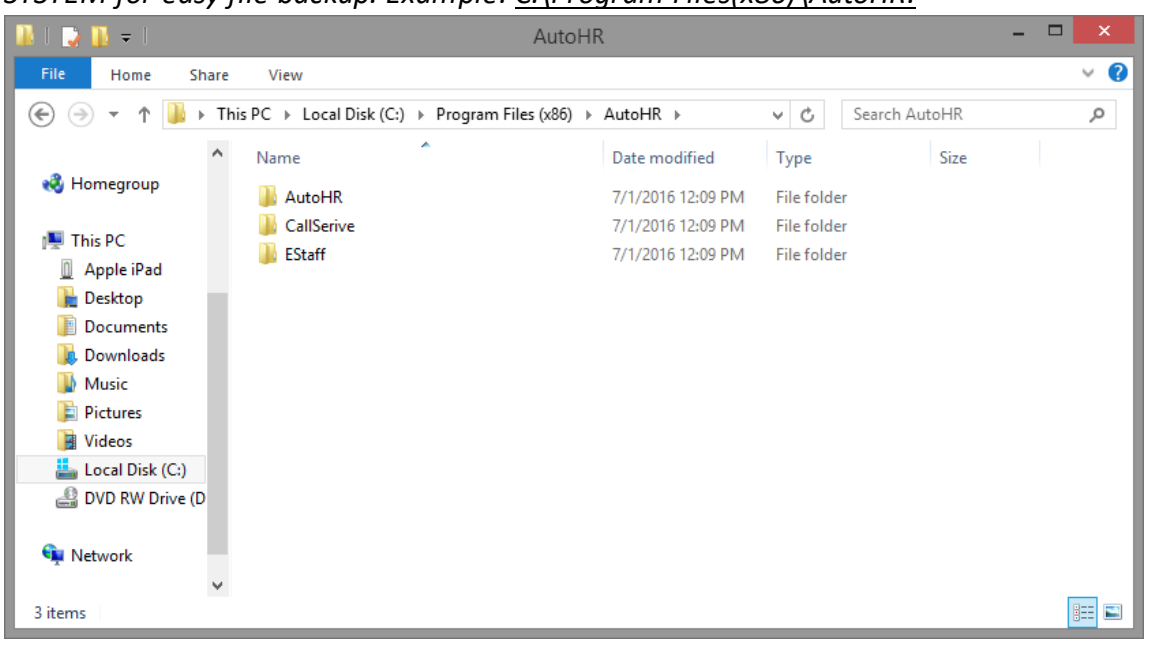

#### D. Add a New Database in SQL Server Management Studio

- 1. Open SQL Server Management Studio.
- 2. Right click on Databases -> Click Add New Database...

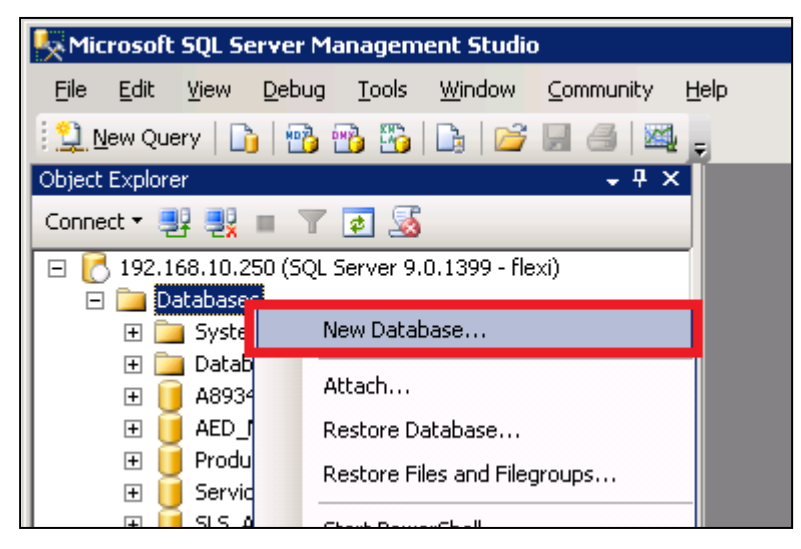

3. Database name fill in EStaff\_[CompanyName], then click OK.

| 8                         |                        | New       | Data                              | ibase                                           |                 |                      | - 🗆 🗙               |
|---------------------------|------------------------|-----------|-----------------------------------|-------------------------------------------------|-----------------|----------------------|---------------------|
| Select a page             | 🔄 Script 👻 📑           | Help      |                                   |                                                 |                 |                      |                     |
| Poptions Filegroups       | Database <u>n</u> ame: |           |                                   | EStaff_Flex                                     | iTeam           |                      |                     |
|                           | Owner:                 |           |                                   | <default></default>                             |                 |                      |                     |
|                           | Use full-text inc      | lexing    |                                   |                                                 |                 |                      |                     |
|                           | Database files:        |           |                                   |                                                 |                 |                      |                     |
|                           | Logical Name           | File Type | Fileg                             | Filegroup Initial Size (MB) Autogrowth          |                 |                      |                     |
|                           | EStaff_Flexi           | Rows      | PRIMARY 2 By 1 MB, unrestricted g |                                                 | stricted growth |                      |                     |
|                           | EStaff_Flexi           | Log       | Not                               | Not Applicable 1 By 10 percent, unrestricted of |                 | , unrestricted growt |                     |
|                           |                        |           |                                   |                                                 |                 |                      |                     |
| Connection                |                        |           |                                   |                                                 |                 |                      |                     |
| Server:<br>192.168.10.250 |                        |           |                                   |                                                 |                 |                      |                     |
| Connection:<br>flexi      |                        |           |                                   |                                                 |                 |                      |                     |
| Mew connection properties |                        |           |                                   |                                                 |                 |                      |                     |
| Progress                  |                        |           |                                   |                                                 |                 |                      |                     |
| Ready                     | <                      |           |                                   |                                                 | <u>A</u> dd     |                      | ><br><u>R</u> emove |
|                           |                        |           |                                   |                                                 |                 | ОК                   | Cancel              |

### E. Add eStaff Application to the IIS Server

1. Go to Start -> Administrative Tools -> Internet Information Services (IIS) Manager.

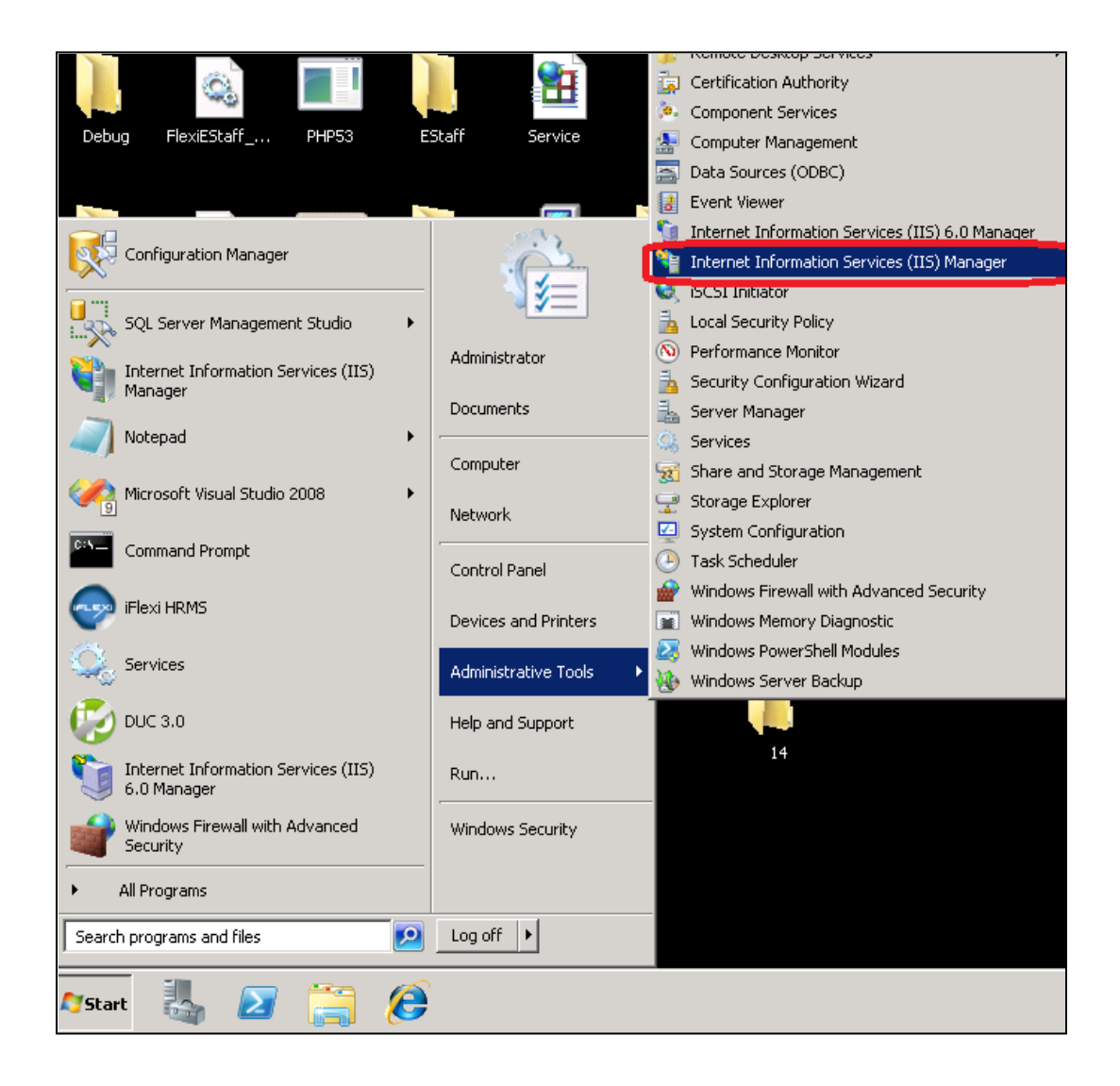

2. Right click on the "Default Website" and then the click on the "Add Application..."

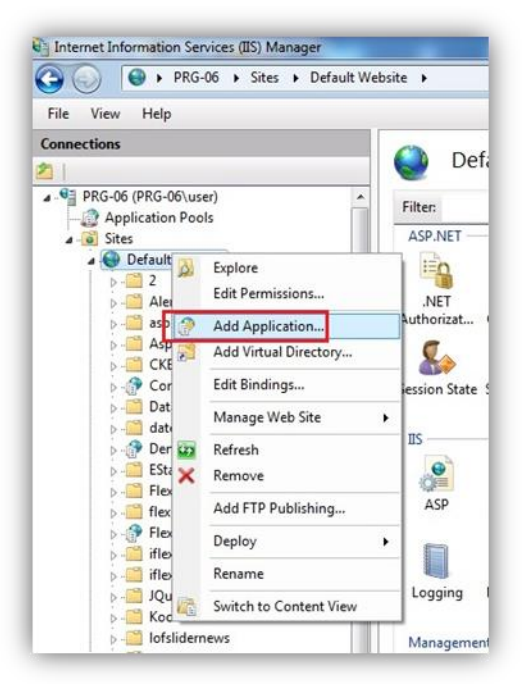

3. For alias, fill in **EStaff**. For physical path, **choose EStaff folder** from your server. Then, click on "OK" button to continue.

| Add Application                                                                         | ? ×                     |
|-----------------------------------------------------------------------------------------|-------------------------|
| Site name: Default Web Site<br>Path: /                                                  |                         |
| Alias: Application<br>EStaff DefaultApp<br>Example: sales                               | n pool:<br>pPool Select |
| Physical path:<br>[C:\Program Files (x86)\AutoHR\EStaff]<br>Pass-through authentication |                         |
| <u>C</u> onnect as Test Settings                                                        | OK Cancel               |

4. Then, click on OK button to continue, you will see "eStaff" application is created successfully under IIS Manager:

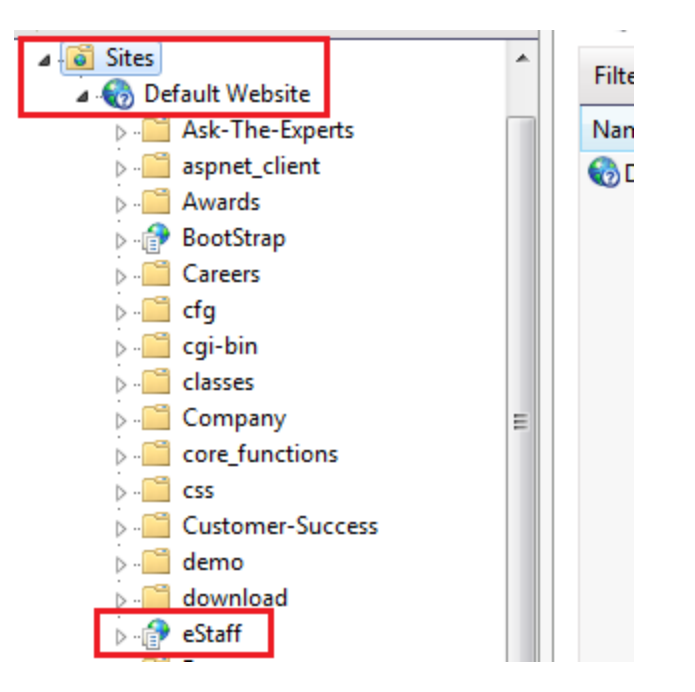

#### F. Set Login.apsx as Default Page

- . . PRG-06 (PRG-06\user) • 🚱 Go 🛛 - 🕁 Show All | Group by: Area Filter: Application Pools ASP.NET a 😔 Default Website ٩ 10 ۲ 404 2 .NET Error .NET Pages Globalization .NET Profile .NET Trust Levels AlertBoxJQuery NET NET Authorizat... Compilation aspnet\_client AspTcpQuery • 8 CKEEditor ConvertsTemperature Session State SMTP E-mail 📋 DataTable 2 📑 datepicker 😚 Demo1 IIS. Authentic.. D 110 EStaff 1 CGI . 0 ASP CGI Default Directory Browsing Compress flexiteam Document PlexiVMS 9 📄 iflexi.asia 4 8 10 P ja 📋 iflexi.asia old PHP Manager Output Caching Request Filtering MIME Types Modules SSL Settings JQuery KoolPHPSuite . . . .
- 1. Click on **EStaff ->** Double click on "**Default Document**".

2. Click on "Add" below the Actions.

| Pefault Do                  | cument                                                                               | Actions                                       |          |
|-----------------------------|--------------------------------------------------------------------------------------|-----------------------------------------------|----------|
| Use this feature to specify | the default file(s) to return when a client does not request a specific file. Set de | fault documents in order of priority. Disable |          |
| Name                        | Entry Type                                                                           | Revert 10                                     | o Parent |
| index.html                  | Local                                                                                | 🔞 Help                                        |          |
| Default.htm                 | Local                                                                                | Online H                                      | lelp     |
| Default.asp                 | Local                                                                                |                                               |          |
| index.htm                   | Local                                                                                |                                               |          |
| iisstart.htm                | Local                                                                                |                                               |          |
| default.aspx                | Local                                                                                |                                               |          |

3. Enter "Login.aspx' as the name and click on "OK" button.

| Name:      |      |        |
|------------|------|--------|
| Login.aspx |      |        |
|            |      |        |
|            | 0.11 |        |
|            | OK   | Cancel |

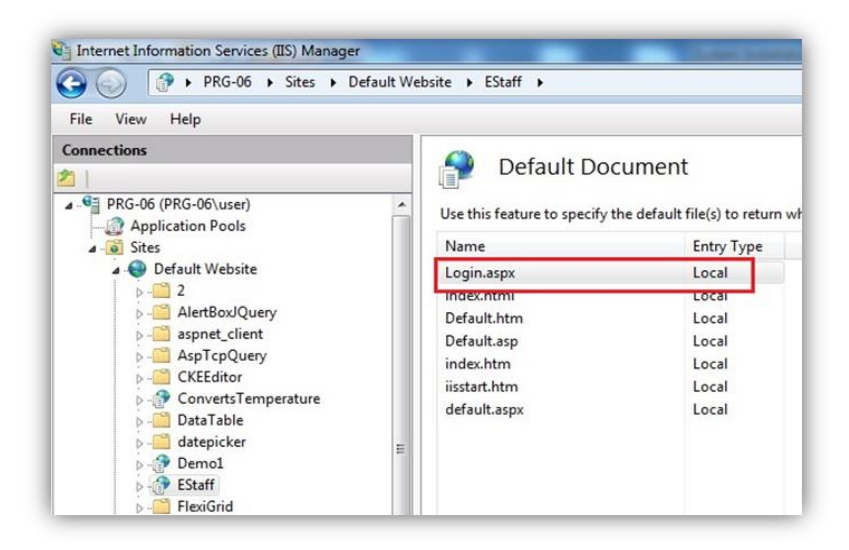

# G. Modify Database Path in Web.config

- 1. Go to EStaff Folder.
- 2. Right click on "web.config" and open with Notepad.

| eOTPlan             |                            | 01/11/2012 6:19 PM          | / File folder          |                 |
|---------------------|----------------------------|-----------------------------|------------------------|-----------------|
| ePayslip            | Open                       | 2012 6:19 PM                | / File folder          |                 |
| img                 | Show how to open this file | 2012 6:19 PM                | A File folder          |                 |
| Install             | 7-Zip                      | ▶ 2012 6:19 PM              | A File folder          |                 |
| js ĸ                | Scan for viruses           | 2012 6:19 PM                | A File folder          |                 |
| Misc<br>Provider    | Open with 2                | <ul> <li>Interne</li> </ul> | t Explorer             |                 |
| Scripts 💏           | TortoiseSVN                | , oo Micros                 | oft Visual Studio 2010 | anliantiana 2.0 |
| ityles<br>lest      | Restore previous versions  | Micros                      | ad 3                   | pplications 2.0 |
| lserCor             | Send to                    | • Choos                     | e default program      |                 |
| )epartm<br>Global.a | Cut                        | 2012 11:07                  | ASAX File              | 120 KB          |
| lome.a              | Сору                       | 2012 5:02 PM                | A ASP.NET Server Pa    | 3 KB            |
| ndex.ht             | Create shortcut            | 2012 6:13 PM                | A Firefox HTML Doc     | 1 KB            |
| LeaveBa             | Delete                     | 2012 11:07                  | . ASP.NET Web Ser      | 1 KB            |
| ogin.as             | Rename                     | 2012 5:05 PM                | ASP.NET Server Pa      | 8 KB            |
| Site.Mas            | Dramatics                  | 2012 11:41                  | . MASTER File          | 6 KB            |
| web.cor             | Properties                 | 2013 3:04 PM                | A CONFIG File          | 17 KB           |

3. Modify Connection String value.

Data Source=[Fill in Server Name]; Initial Catalog=[Fill in Database Name]; uid=flexi; pwd=flexi9979

#### First Location:

#### Link to EStaff Database

```
</appender>
<appender name="ConsoleAppender" type="log4net.Appender.ConsoleAppender">
<layout type="log4net.Layout.PatternLayout">
<conversionPattern value="%date [%thread] %-5level %logger [%property{NDC}] - %message%newline" />
</layout>
</appender>
<appender name="ADONetAppender" type="log4net.Appender.ADONetAppender">
<appender name="ADONetAppender" type="log4net.Appender.ADONetAppender">
<bufferSize value="1" />
<connectionType value="System.Data_sqlCliont_SqlConnection, System.Data, Version=1.0.0.0, Culture=nou
<connectionString value="Data Source=PRG=06;Initial Catalog=FlexiEModule;uid=flexi;pwd=XXXXXXXX" />
<Commandrext value= INSERT INTO Log ([Date],[Inread],[FLeve1],[Logger],[Message],[Exception],[IP],[Co
<parameter>
<dayout type="log4net.Layout.RawTimeStampLayout" />
```

Second Location:

A) Link to AutoHR Database

B) Link to EStaff Database

```
<appSettings>
<!-- ******** Encryption Key ******* -->
<add key="encryptionKey" value="flexi" />
<add key="log4net.Internal.Debug" value="true" />
<adpSettings>
</appSettings>
</appSettings>
</add name="FlexiHRMSPayConnectionString" connectionString="Data Source=PRG-06;Initial Catalog=iFlexi_HRMS;Integrated source=PRG-06;Initial Catalog=FlexiEModule;Integrated source=PRG-06;Initial Catalog=FlexiEModule;Integrated source=Prg-06;Initial Catalog=FlexiEModule;Integrated source=Prg-06;Initial Catalog=FlexiEModule;Integrated sour
```

4. Save the web.config.

### H. Generate e-Staff Database & Tables

1. Browse the URL: <u>localhost/EStaff/Install/Setup.aspx</u>, then waiting for system generates tables automatically.

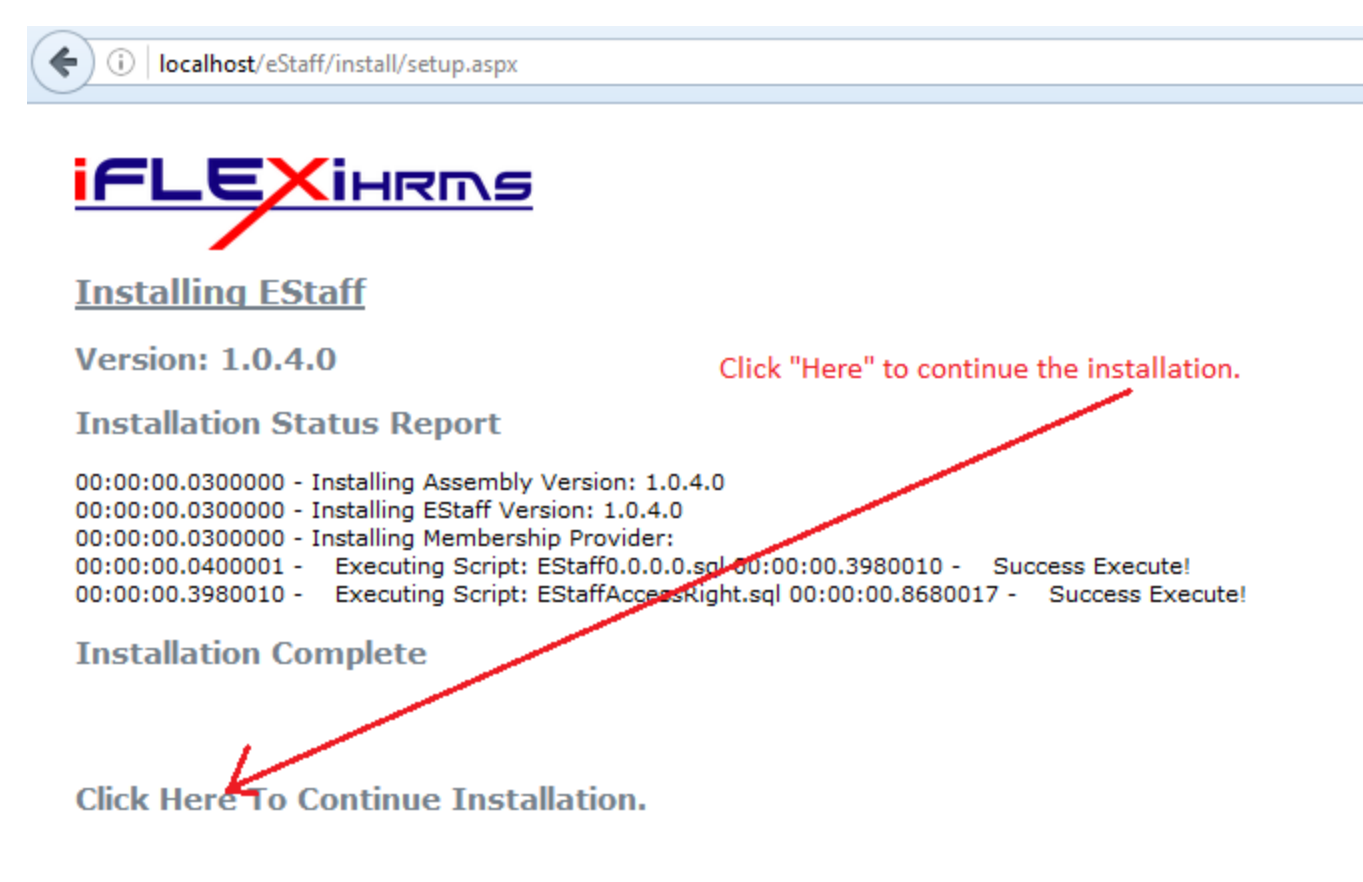

2. Click "Here" to continue installation.

3. After finished, click on "Click Here to Access Your EStaff" to start access your EStaff system.

| (i)   localhost/eStaff/Install/install.aspx                                                                                                    |
|----------------------------------------------------------------------------------------------------|
| <b>IFLEXihrms</b>                                                                                                    |
| Installing EStaff                                                                                                    |
| Version: 1.0.4.0 Click "Here" to access the system.                                                                                                    |
| Installation Status Report                                                                                                    |
| 00:00:00 - Installing Assembly Version: 1.0.4.0         00:00:00 - Installing EStaff Version: 1.0.4.0         00:00:00 - Installing Membership Provider:         00:00:00.0100000 - Executing Script: EStaff1.0.0.0.sql 00:00:00.2800003 - Success Execute!         00:00:00.2800003 - Executing Script: EStaff1.0.1.1.sql 00:00:00.3400004 - Success Execute!         00:00:00.3400004 - Executing Script: EStaff1.0.2.1.sql 00:00:00.4300006 - Success Execute!         00:00:00.4300006 - Executing Script: EStaff1.0.3.1.sql 00:00:00.6600009 - Success Execute!         00:00:00.6600007 - Executing Script: EStaff1.0.3.2.sql 00:00:00.6700009 - Success Execute!         00:00:00.6600009 - Executing Script: EStaff1.0.3.sql 00:00:00.700009 - Success Execute!         00:00:00.700009 - Executing Script: EStaff1.0.3.sql 00:00:00.700009 - Success Execute!         00:00:00.700009 - Executing Script: EStaff1.0.3.sql 00:00:00.700009 - Success Execute!         00:00:00.700009 - Executing Script: EStaff1.0.3.sql 00:00:00.720011 - Success Execute!         00:00:00.730010 - Executing Script: EStaff1.0.3.6.sql 00:00:00.720011 - Success Execute!         00:00:00.7720011 - Executing Script: EStaff1.0.3.8.sql 00:00:00.720011 - Success Execute!         00:00:00.7720011 - Executing Script: EStaff1.0.3.9.sql 00:00:00.7920012 - Success Execute!         00:00:00.7920012 - Executing Script: EStaff1.0.3.9.sql 00:00:00.8220012 - Success Execute!         00:00:00.8320012 - Executing Script: EStaff1.0.4.0.sql 00:00:00.8420012 - Success Execute!         00:00:00.8420012 - Executing Script: EStaffE |
| Installation Complete                                                                                                    |
| Click Here To Access Your EStaff                                                                                                    |

### I. Setup CallService in Task Scheduler

1. Go to Start -> Administrative Tools -> Task Scheduler.

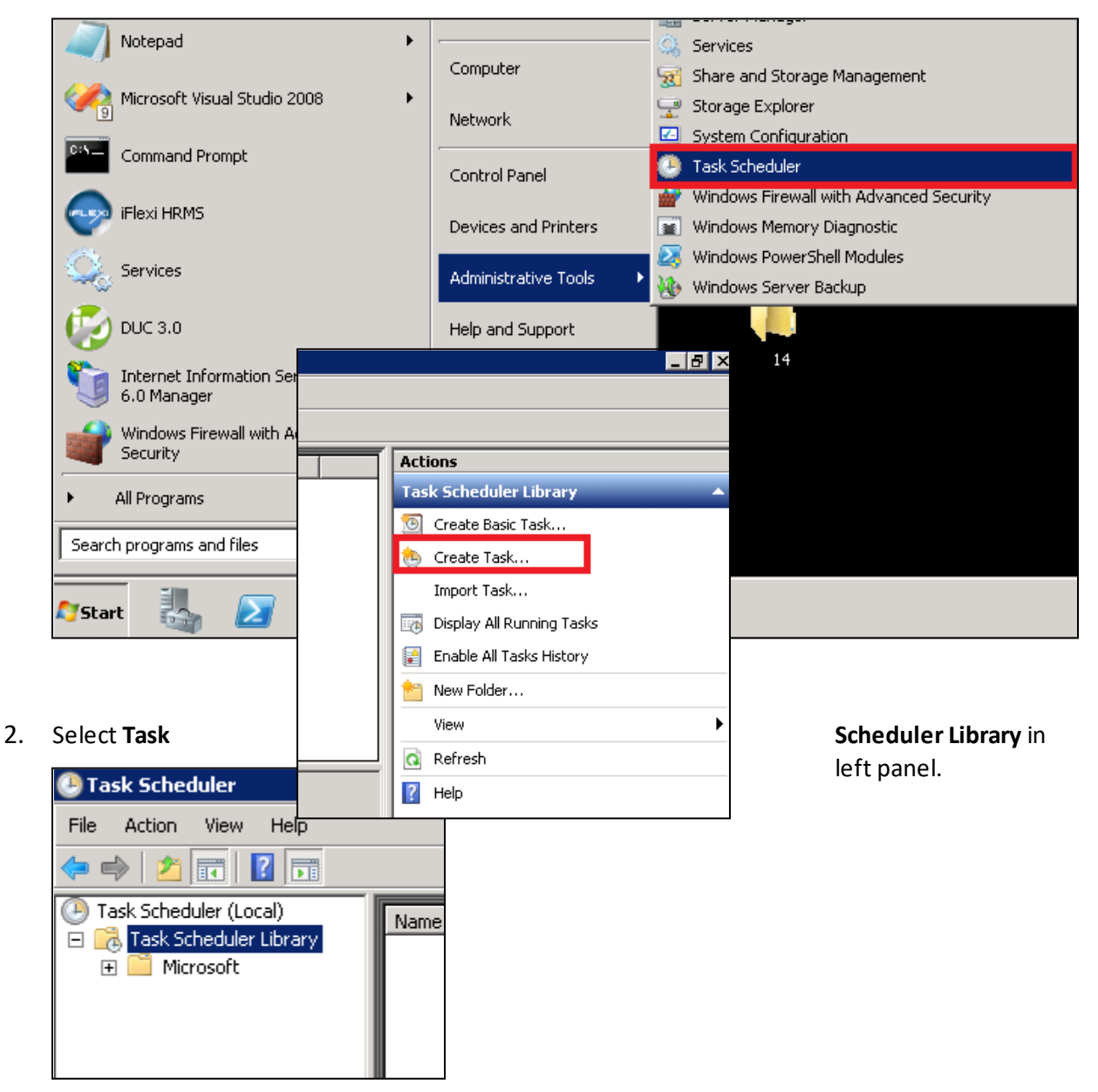

3. Click Create Task... in right panel.

4. Add Task : CallService – Email

|                                 | ×                                                                                                    |
|---------------------------------|----------------------------------------------------------------------------------------------------|
| General Triggers Acti           | ans Conditions Settings                                                                                                    |
| Marrier GallSené                |                                                                                                    |
| Na <u>m</u> e:                  | ze - Email                                                                                                    |
| Location: \                     |                                                                                                    |
| Author: RND-DB-                 | SVR\Administrator                                                                                                    |
| Description:                    |                                                                                                    |
| Security options                |                                                                                                    |
| When running the tas            | k, use the following user account:                                                                                                    |
| RND-DB-SVR\Admini               | strator Change <u>U</u> ser or Group                                                                                                    |
| • <u>R</u> un only when use     | r is logged on                                                                                                    |
| C Run <u>w</u> hether user i    | s logged on or not                                                                                                    |
| 🗖 Do not store <u>p</u> i       | assword. The task will only have access to local computer resources.                                                                                                    |
| 🗖 Run w <u>i</u> th highest p   | rivileges                                                                                                    |
| Lidden Cor                      | figure forMünderer \6cts™ \00nderer Sen er™ 2009                                                                                                    |
|                                 |                                                                                                    |
| waata Task                      | lew Trigger                                                                                                    |
| aberal Triggers Actions Cor     | Begin the task: On a schedule                                                                                                    |
| When you create a task, you can | _ Settings                                                                                                    |
| when you create a task, you can | 🔿 One time 🛛 Start: 07/01/2016 💌 12:29:57 PM 📑 🗖 Synchronize across time zones                                                                                                    |
| Trigger Details                 | Daily     A     Recur every: 1 days                                                                                                    |
|                                 | () (ickky                                                                                                    |
|                                 | C Monthly                                                                                                    |
|                                 | C Monthly<br>Advanced settings                                                                                                    |
|                                 | Monthly     Advanced settings     Delay task for up to (random delay): 1 hour                                                                                                    |
|                                 | C Monthly         C Monthly         Advanced settings         □ Delay task for up to (random delay):         1 hour         ✓         ✓         ✓         ✓         ✓         ✓         ✓         ✓         ✓         ✓         ✓         ✓         ✓         ✓         ✓         ✓         ✓         ✓         ✓         ✓         ✓         ✓         ✓         ✓         ✓         ✓         ✓         ✓         ✓         ✓         ✓         ✓         ✓         ✓         ✓         ✓         ✓         ✓         ✓         ✓         ✓         ✓         ✓         ✓         ✓         ✓         ✓         ✓         ✓ |
|                                 | Advanced settings  Advanced settings  Delay task for up to (random delay): 1 hour  Repeat task every: 5 minutes  for a duration of: 1 day  Stop all running tasks at end of repetition duration                                                                                                    |
| 2.                              | <ul> <li>Monthly</li> <li>Advanced settings</li> <li>Delay task for up to (random delay): 1 hour</li> <li>Delay task for up to (random delay): 1 hour</li> <li>Repeat task every: 5 minutes</li> <li>4, for a duration of: 1 day</li> <li>Stop all running tasks at end of repetition duration</li> <li>Stop task if it runs longer than: 3 days</li> </ul>                                                                                                    |
| 2.                              | <ul> <li>Monthly</li> <li>Advanced settings</li> <li>Delay task for up to (random delay): 1 hour</li> <li>Delay task for up to (random delay): 1 hour</li> <li>Repeat task every: 5 minutes</li> <li>Stop all running tasks at end of repetition duration</li> <li>Stop task if it runs longer than: 3 days</li> <li>Expire: 07/01/2017</li> <li>12:29:57 PM</li> <li>Synchronize across time zones</li> </ul>                                                                                                    |
| <b>2.</b><br>New                | <ul> <li>Monthly</li> <li>Advanced settings</li> <li>Delay task for up to (random delay): 1 hour</li> <li>Delay task for up to (random delay): 1 hour</li> <li>Repeat task every: 5 minutes</li> <li>I hour</li> <li>Gra duration of: 1 day</li> <li>I day</li> <li>I stop all running tasks at end of repetition duration</li> <li>Stop task if it runs longer than: 3 days</li> <li>Expire: 07/01/2017  12:29:57 PM  5.</li> </ul>                                                                                                    |

| 🏩 Create Task                           | New Action                                                                                                    |
|-----------------------------------------|----------------------------------------------------------------------------------------------------|
| General Triggers Actions Conditions Set | You must specify what action this task will perform.                                                                                                    |
| Action Details                          | Action: Start a program  Settings  Program/script:  ::\Program Files (x86)\AutoHR\CallService\CallService.exe Browse  Add arguments (optional):  (FMAIL |
| 2.                                      | Start in (optional):                                                                                                    |
| Edit Delete                             | 4.<br>OK Cancel                                                                                                    |

- 5. Click **OK** to Save.
- 6. Add Task : CallService AutoHR

| 🔮 Create Task                                                                                          | ×                                                                                                    |
|----------------------------------------------------------------------------------------------------|----------------------------------------------------------------------------------------------------|
|                                                                                                    | New Trigger                                                                                                    |
| Create Task<br>General Triggers Actions Condi<br>When your reate a task, you can sp<br>Trigger Details | Begin the task: On a schedule   Settings   One time   Daily   Begin the task:   One time   Recur every:   Image: Construction of the set of the set of |
| 2.<br>New Edit                                                                                         | Advanced settings Delay task for up to (random delay): 1 hour Repeat task every: 30 minutes Growth and the formula tasks at end of repetition duration Stop task if it runs longer than: 3 days Expire: 07/01/2017 12:37:11 PM Synchronize across time zones K Enabled OK Cancel                                                                                                    |

| 1 Freste Tack                          | New Action                                                                         |
|----------------------------------------|------------------------------------------------------------------------------------|
| General Triggers Actions Conditions    | You must specify what action this task will perform.                               |
| When you create a tak, you must specif | Action: Start a program                                                            |
| Action Details                         | Program/script:<br>:\Program Files (x86)\AutoHR\CallService\CallService.exe Browse |
|                                        | Add arguments (optional): <b>3.</b> /AUTOHR                                        |
|                                        | Start in (optional):                                                               |
|                                        |                                                                                    |
|                                        |                                                                                    |
| 2                                      |                                                                                    |
| New Edit Delete                        | 4                                                                                  |
|                                        | OK Cancel                                                                          |

7. Click **OK** to Save.

## J. Configure CallService Connection String

1. Go to **CallService** Folder.

| Compu              | iter 🕨 Os (C:) 🕨 Progran | n Files (x86) 🕨 AutoHR 🕨 | CallService | Α      | ✓ 4 Searce        | h CallService |          |
|--------------------|--------------------------|--------------------------|-------------|--------|-------------------|---------------|----------|
| Organize 🔻 🏼 🗍 Ope | en 🔻 New folder          |                          |             |        |                   |               | 8== •    |
| 🔆 Favorites        | Name                     | ^                        | Date modi   | ïed    | Туре              | Size          |          |
| 📃 Desktop          | CallService              |                          | 22/08/2016  | 11:17  | Application       |               | 915 KB   |
| 🗼 Downloads        | CallService.ex           |                          | 22/00/2016  | 10:40  | CONFIG File       | В             | 3 KB     |
| 😌 Dropbox          | CallService              | open                     | 5           | 11:17  | Program Debu      | ıg D          | 694 KB   |
| 🔚 Recent Places    | CallService              | Edit                     | 5           | 11:17  | XML Docume        | nt            | 1 KB     |
|                    | EOTPLANAU                | 7-Zip                    | - F 5       | 11:40  | Text Documer      | nt _          | 2 KB     |
| 🥃 Libraries        | EStaff                   | CRC SHA                  | •           | 11:40  | Text Documer      | nt 🖉          | 16 KB    |
| Documents          | 🚳 FlexiDAL.dll 📓         | Edit with Notepad++      | 5           | 10:34  | Application ex    | tens, 1       | 8,503 KB |
| 🌙 Music            | 🖓 FlexiDAL 😿             | Scan for viruses         | 5           | 10:34  | Program Debu      | ig 0 2        | 5,794 KB |
| Pictures           | 🔮 FlexiDAL 🙀             | Move to Ouarantine       | 5           | 10:34  | XML Docume        | nt            | 609 KB   |
| Subversion         | S FlexiLibrary.d         |                          | I           | 10.02  | A                 | +             | -eeð KB  |
| 📑 Videos           | FlexiLibrary             | Open with C              | • •         | Micr   | osoft Visual Stud | io 2010       | KB       |
|                    | 🖳 FlexiLibrary 🐗         | TortoiseSVN              | •           | 3 Micr | osoft Visual Stud | io 2015       | КВ       |
| 📜 Computer         | log4net.dll              |                          | [           | Note   | pad               |               | 5 КВ     |
| 🏭 Os (C:)          |                          | Restore previous version | s           | Cho    | ose default progr | am            |          |
| Data (D:)          |                          | Send to                  | • T         | choo   | ose acraate progr |               |          |
|                    |                          |                          |             |        |                   |               |          |

- 2. Right click on "CallService.exe web.config" and open with **Notepad**.
- 3. Modify Connection String value.

| CallSe | ervice exe config 🖸                                                                                                    |
|--------|----------------------------------------------------------------------------------------------------|
| 1      | ul version="1.0"?>                                                                                                    |
| 2      | ☐ ifiguration>                                                                                                    |
| 3      | e:onfigSections>                                                                                                    |
| 4      | - configSections>                                                                                                    |
| 5      | eppSettings>                                                                                                    |
| 6      | <add key="StartAutoHR" value="True"></add>                                                                                                    |
| 7      | <pre><add key="encryptionKey" value="flexi"></add></pre>                                                                                                    |
| 8      | <pre><add key="ClientSettingsProvider.ServiceUri" value=""></add></pre>                                                                                                    |
| 9      | appSettings>                                                                                                    |
| 10     | H:onnectionStrings>                                                                                                    |
| 11     | A <add connectionstring="Data Source=PRG-06\SQLEXPRESS2008;Initial &lt;u&gt;Catalog&lt;/u&gt;=iFlexi_EEW;Persist Security Info=True;&lt;/pre&gt;&lt;/th&gt;&lt;/tr&gt;&lt;tr&gt;&lt;th&gt;13&lt;/th&gt;&lt;th&gt;- connectionStrings&gt;&lt;/th&gt;&lt;/tr&gt;&lt;tr&gt;&lt;th&gt;14&lt;/th&gt;&lt;th&gt;etartup&gt;&lt;/th&gt;&lt;/tr&gt;&lt;tr&gt;&lt;th&gt;15&lt;/th&gt;&lt;th&gt;&lt;pre&gt;&lt;supportedRuntime version=" flexihrmsconnectionstring"="" name="EStaffConnectionString" sku=".NETFramework,Version=v4.0" v4.0"=""></add> |
| 16     | startup                                                                                                    |
| 17     | A:vstem.web>                                                                                                    |

A) Link to eStaff system database.

B) Link to iFlexi HRMS Payroll system database.

# K. Testing Your EStaff Site

Browse URL: <u>http://localhost/Estaff</u>

Test login as administrator:

ID: flexi

Password: flexi9979

|                             | User Login<br>Username: flexi<br>Password:<br>@ Remember Me<br>If you forget your password, click <u>HERE</u><br>If you forget your password, click <u>HERE</u> |                  |
|-----------------------------|----------------------------------------------------------------------------------------------------|------------------|
| Powered by Version: 1.0.3.5 |                                                                                                    | Member online: 0 |

| IFLEXIHRMS                                                                                                    | Welcome flexi , UserGroup: ADMIN , RouteID: -<br>My Account   Change Password   Change Email   Logout |
|----------------------------------------------------------------------------------------------------|----------------------------------------------------------------------------------------------------|
| Home         e-Employee         e-Attendance         e-OT         e-Leave         e-Payslip         Admin           Welcome To e-Staff System |                                                                                                    |
| HR e-Leave Management System II Updated:9/26/2012 11:17:52 PM Screated by YTTAN Open/Close                                                    | Notification                                                                                          |
|                                                                                                    |                                                                                                    |
|                                                                                                    |                                                                                                    |
| Powered by Version: 1.0.3.5 Instance Name: RND-DB-SVR AutoHR DB: iFlexi_HRMSDemo2 EStaff DB: FlexiEModuleDemo2                                | Member online: 1/ 5                                                                                   |

# **Frequently Ask Questions**

1. Can E-Staff System run under SSL standard (https://)?

Yes, but SSL Digital Cert is required to install in your Web server. And this SSL Cert cost some money.

| +# https://                                               | 1/?AspxAutr ♀ 🔒 Ċ 🕂 eStaff ×                                                                                                    |                                                                                                    |
|-----------------------------------------------------------|----------------------------------------------------------------------------------------------------|----------------------------------------------------------------------------------------------------|
| it View Favorites Tools Help<br>IFLEXIHRINS<br>Home Login |                                                                                                    | General Details Certification Path           Certificate Information           This certificate is intended for the following purpose(s):           • Ensures the identity of a remote computer  |
|                                                           | User Login Username: Vsername: Password: Remember Me If you forget your password, click HERE Vsername Vsername | * Refer to the certification authority's statement for details.  Issued to: Issued by: DigCert SHA2 Secure Server CA Valid from 07- Jan- 16 to 10- Jan- 19  Install Certificate Issuer Statement |
| Powered by Version: 1.0.3.5                               |                                                                                                    | Learn more about <u>certificates</u>                                                                                                    |